## **USO DEL FILE TRATT. DURONIA**

Dopo aver scaricato il file, nella specifica cartella, doppio click per apertura automatica in Google Earth.

Per una corretta visione deve avere disattiva la funzione "Rilievo" (ultimo rigo dell'immagine in fig. 1); non deve essere flaggata.

Proseguire con click sul triangolino nero relativo al file; apre la tendina come in figura 2.

Poi in sequenza:

- 1. Flag. CATASTALI (zoom dello schermo che permette di avere lo schermo del pc interamente occupato dall'immagine delle mappe)
- 2. Flag. TRACCIA RILEVATA (senza modificare il livello di zoom)
- 3. Flag. CLASSIFICA PERCORRIBILITÀ (senza modificare il livello di zoom)
- 4. Togliere flag. A CLASSIFICA PERCORRIBILITÀ (senza modificare il livello di zoom)
- 5. Flag. TRATTI (ANALISI) (senza modificare il livello di zoom)
- 6. Flag. SPECIFICA ANALISI (portare il livello di zoom in modo che le denominazioni non si accavallino)
- 7. Togliere flag. da: TRACCIA RILEVATA; TRATTI (ANALISI); SPECIFICA ANALISI.
- 8. Flag. ALTERNAT-FIUMAR-CIPRESSO (aumentare il livello di zoom fino a centrare tutta l'area dell'alternativa nello schermo)
- 9. Flag. ANALISI DELL'ALTERNATIVA
- 10. Togliere tutti i flag. tranne CATASTALI riportando il livello di zoom dello schermo che permette di avere lo schermo del pc interamente occupato dall'immagine delle mappe.
- 11. Flag. WAYPOINT DI INTERESSE.

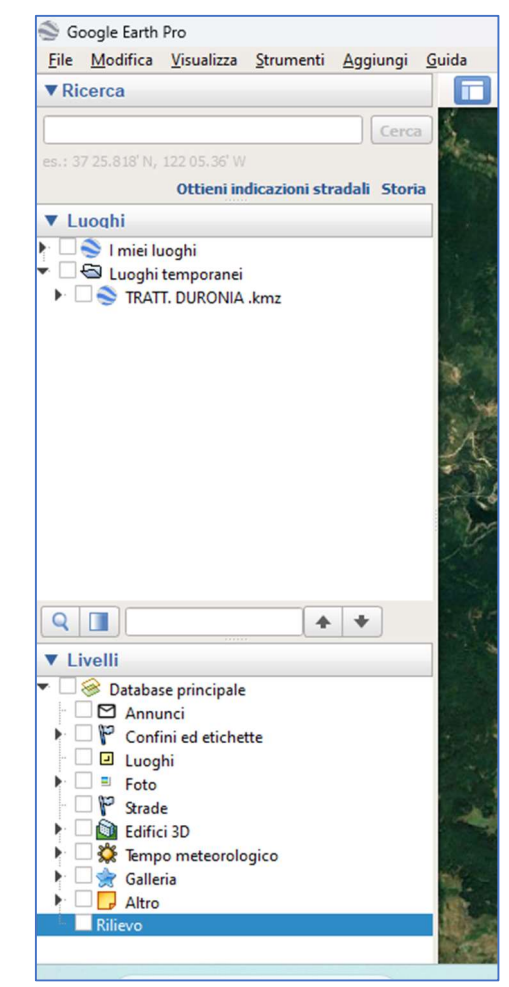

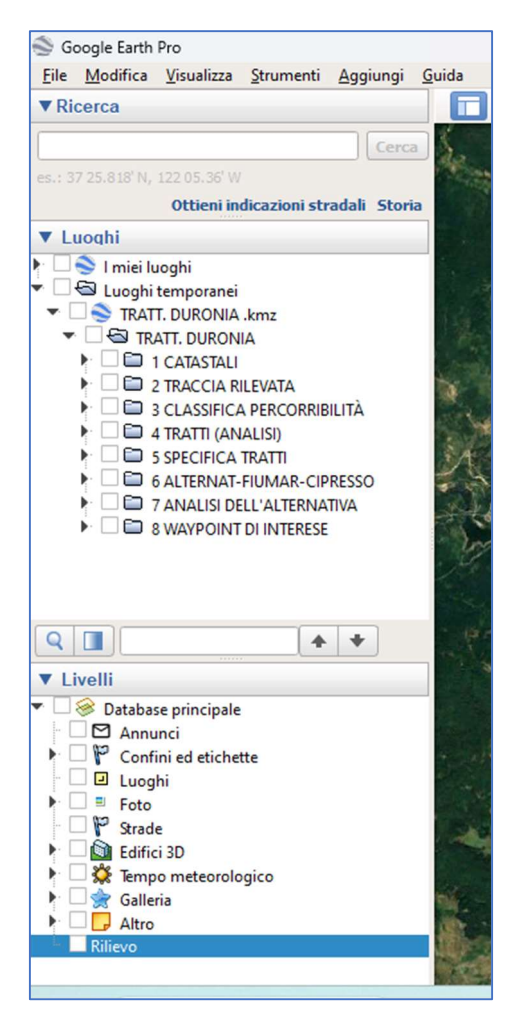